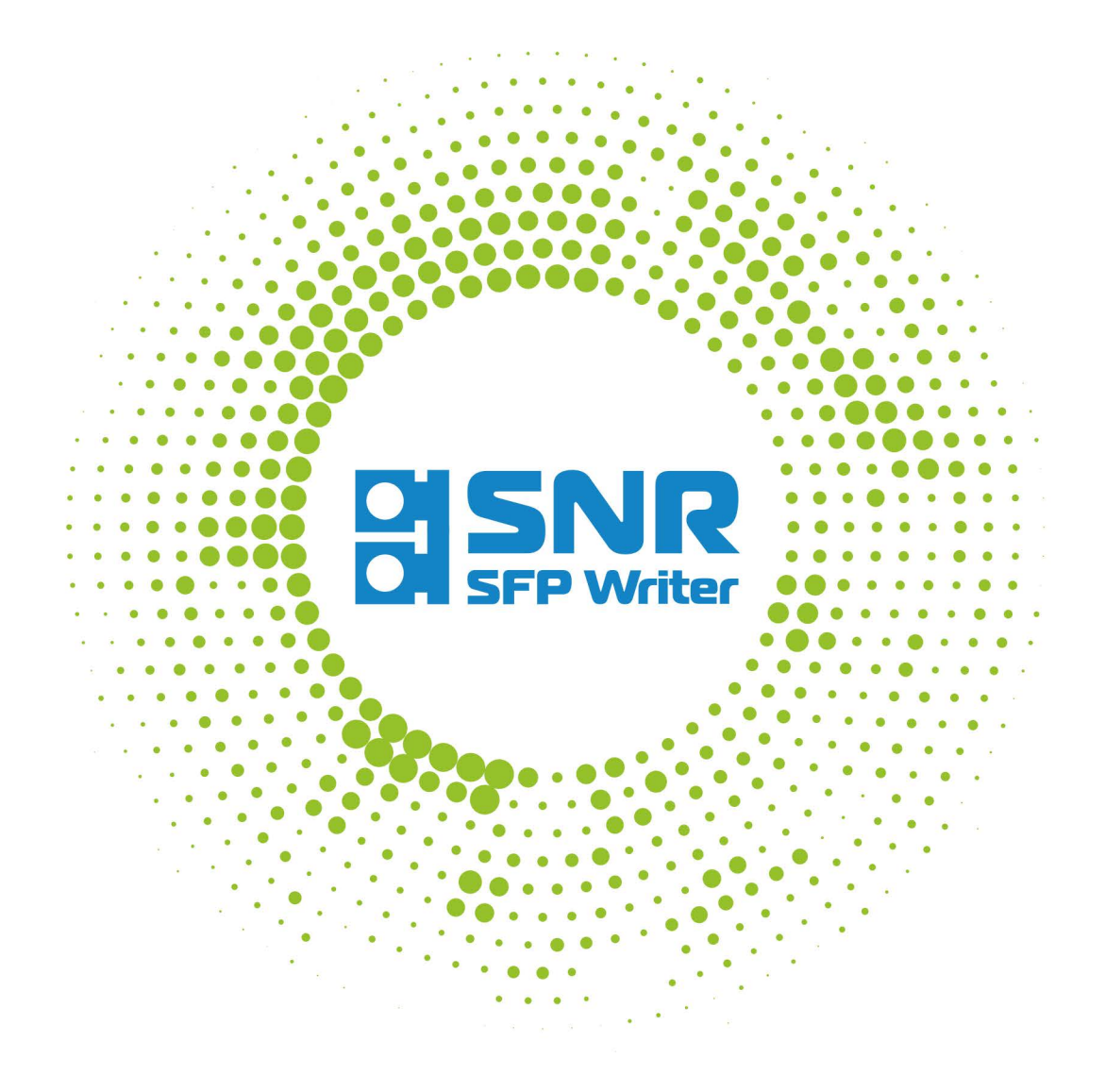

Эффективное решение по перепрограммированию SFP/SFP+ Инструкция пользователя

> 000 HAF http://shop.nag.ru

## Содержание

| Описание и системные требования                      | 3 |
|------------------------------------------------------|---|
| Основные возможности                                 | 3 |
| Минимальные системные требования                     | 3 |
| Запуск программы                                     | 4 |
| Пользовательский интерфейс                           | 5 |
| Считывание данных из памяти оптического модуля       | 6 |
| Запись данных в память (прошивка) оптического модуля | 7 |
| Краткое описание таблиц памяти оптического модуля    | 7 |
|                                                      |   |

### Описание и системные требования

**SNR SFPWriter** – это универсальный программно-аппаратный комплекс, разработанный для перепрограммирования оптических модулей форм-факторов SFP/SFP+.

SNR SFPWriter состоит из программатора «SNR SFPWriter-Prog» и программного обеспечения «SNR SFPWriter-Lic».

Программное обеспечение SFPWriter используется для работы с программным кодом (далее упоминается как «Прошивка»), включая все особенности MSA INF-8053 rev. 5.5, SFF-8472, SFF-8431, INF-8077i, INF-8438, которые позволяют использовать приемопередатчики различных форм-факторов в соответствии с общепринятыми стандартами.

#### Основные возможности

- Быстрая запись/чтение;
- Перепрограммирование EEPROM оптических модулей "SNR" SFP/SFP+;
- Перепрограммирование областей памяти A0h, A2h;
- Возможность редактирования основных параметров оптических трансиверов с пересчетом контрольной суммы.
- Ввод пароля для перепрограммирования модулей SFP/SFP+ сторонних производителей;
- Сохранение дампа памяти оптического модуля на ПК в виде файла;
- Отображение истории производимых операций;

#### Минимальные системные требования

- Операционная система Windows 7/8.1/10, а также Linux и Ubuntu;
- 1 Гб Оперативной памяти (RAM);
- 100 Мб, свободного места на жёстком диске.
- USB 2.0

Для корректной работы программатора необходимо скачать и установить драйвера FTDI (http://www.ftdichip.com/Drivers/VCP.htm)

## Запуск программы

Для запуска программы необходимо открыть файл «**sfp-writer.exe**», расположенный в папке, в которую выполнена установка программы. Сразу после запуска откроется основное окно программы (Рис.2)

| 1.      |               |              |                |    |    |    |    | SNR SFP | Writer v0.17 |               |       |    |    |    |                         | - 0 >                 |
|---------|---------------|--------------|----------------|----|----|----|----|---------|--------------|---------------|-------|----|----|----|-------------------------|-----------------------|
| айл Н   | Настройки     | О программ   | лe             |    |    |    |    |         |              |               |       |    |    |    |                         |                       |
| Euton   | 1             |              |                |    |    |    |    |         |              |               |       |    |    |    | Выбор Таблицы<br>Адрес: | : АО Нижняя •<br>0 7F |
| руфср   | 1 υγφερ<br>00 | 01           | 02             | 03 | 04 | 05 | 06 | 07      | 08           | 09            | 0A    | OB | 0C | 0D | OE                      | OF                    |
| 0h 00   |               | 00           | 00             | 00 | 00 | 00 | 00 | 00      | 00           | 00            | 00    | 00 | 00 | 00 | 00                      | 00                    |
| 0h 00   |               | 00           | 00             | 00 | 00 | 00 | 00 | 00      | 00           | 00            | 00    | 00 | 00 | 00 | 00                      | 00                    |
| 0h 00   |               | 00           | 00             | 00 | 00 | 00 | 00 | 00      | 00           | 00            | 00    | 00 | 00 | 00 | 00                      | 00                    |
| 0h 00   |               | 00           | 00             | 00 | 00 | 00 | 00 | 00      | 00           | 00            | 00    | 00 | 00 | 00 | 00                      | 00                    |
| 10h 00  |               | 00           | 00             | 00 | 00 | 00 | 00 | 00      | 00           | 00            | 00    | 00 | 00 | 00 | 00                      | 00                    |
| 0h 00   |               | 00           | 00             | 00 | 00 | 00 | 00 | 00      | 00           | 00            | 00    | 00 | 00 | 00 | 00                      | 00                    |
| 0h 00   |               | 00           | 00             | 00 | 00 | 00 | 00 | 00      | 00           | 00            | 00    | 00 | 00 | 00 | 00                      | 00                    |
| 70h 00  |               | 00           | 00             | 00 | 00 | 00 | 00 | 00      | 00           | 00            | 00    | 00 | 00 | 00 | 00                      | 00                    |
|         |               |              |                |    |    |    |    |         |              |               |       |    |    |    | Контрольн               | ая сумма: 0000        |
| Зендор  |               | A            | ртикул:        |    |    |    |    |         |              | Серийный ном  | iep:  |    |    |    |                         |                       |
| Длина 9 | SMF MMF(ON    | M3) COPPER Д | лина волны, ни | 1: |    |    |    |         |              | Скорость, Гби | ıт/с: |    |    |    |                         |                       |
|         |               |              |                |    |    |    |    |         |              |               |       |    |    |    |                         |                       |
| ог:     |               |              |                |    |    |    |    |         |              |               |       |    |    |    |                         | Очистить л            |
|         |               |              |                |    |    |    |    |         |              |               |       |    |    |    |                         |                       |

Рис.2 – Основное окно программы

## Пользовательский интерфейс

Пользовательский интерфейс программы состоит из трех основных блоков:

1. Верхний блок - функции и управление. Верхний блок функций и управления оснащен кнопками быстрого запуска:

| Очистк            | ка текущего буфера;                    |       |
|-------------------|----------------------------------------|-------|
|                   | ка буфера из файла;                    |       |
| 📕 - Сохран        | ение текущего буфера в файл;           |       |
| 👚 - Чтение        | е данных из памяти оптического модуля; |       |
| 📕 - Запись        | анных в оптический модуль:             |       |
|                   |                                        |       |
| Выбор Таблицы: АО | Нижняя                                 |       |
| Адрес: АО         | Верхняя                                |       |
| A2                | Нижняя Верхняя Верхняя Верхняя         |       |
| 1.1               | - выоор таолицы памяти оптического мо  | дуля. |

2. Средний блок - данные, считанные из таблиц памяти модуля. (Рис. 3)

Блок содержит 3 вкладки «Буфер 1», «Буфер 2», «Буфер 3», в которых отображается информация, считанная из таблиц памяти оптического модуля.

| 00   | 01 | 02 | 03 | 04 | 05 | 06 | 07 | 08 | 09 | 0A | OB | 0C | 0D | OE |    |
|------|----|----|----|----|----|----|----|----|----|----|----|----|----|----|----|
| h 03 | 04 | 01 | 00 | 10 | 02 | 10 | 00 | 00 | 00 | 00 | 03 | 02 | 00 | 14 | 96 |
| h 00 | 00 | 00 | 00 | 53 | 4E | 52 | 20 | 20 | 20 | 20 | 20 | 20 | 20 | 20 | 20 |
| h 20 | 20 | 20 | 20 | 00 | 00 | 00 | 00 | 53 | 46 | 50 | 2D | 31 | 35 | 35 | 4D |
| h 2D | 31 | 33 | 31 | 30 | 20 | 20 | 20 | 31 | 2E | 30 | 20 | 05 | 1E | 00 | 8E |
| h 00 | 1A | 00 | 00 | 50 | 47 | 37 | 34 | 34 | 30 | 30 | 32 | 35 | 31 | 20 | 20 |
| h 20 | 20 | 20 | 20 | 31 | 34 | 30 | 35 | 32 | 36 | 20 | 20 | 00 | 00 | 00 | 7A |
| h 00 | 00 | 00 | 00 | 00 | 00 | 00 | 00 | 00 | 00 | 00 | 00 | 00 | 00 | 00 | 00 |
| h 00 | 00 | 00 | 00 | 00 | 00 | 00 | 00 | 00 | 00 | 00 | 00 | 00 | 00 | 00 | 00 |

Рис. 3 - Средний блок основного окна

3. Нижний блок – данные, считанные из памяти модуля и история проводимых операций (Рис. 4).

| Вендор:              | Артикул:                | Серийный номер:   |
|----------------------|-------------------------|-------------------|
| Длина SMF MMF(OM3)   | СОРРЕК Длина волны, нм: | Скорость, Гбит/с: |
| Лог:                 |                         | Очистить лог      |
| Лицензия не активина |                         |                   |
|                      |                         |                   |
|                      |                         |                   |
|                      |                         |                   |
|                      |                         |                   |

Рис.4 – Нижний блок основного окна

#### Считывание данных из памяти оптического модуля

Для начала считывания данных из памяти оптического модуля необходимо:

- 1. Подключить программатор к USB-порту компьютера;
- 2. Запустить программу, ярлык «sfp-writer.exe».

После запуска программы необходимо вставить оптический модуль в разъем программатора.

Для определения текущих параметров модуля необходимо нажать кнопку 🔳 «Прочитать данные с SFP».

После считывания данных с модуля в среднем блоке заполнится вкладка «Буфер 1». (Рис. 5)

В данной вкладке будет представлена информация и контрольная сумма из таблицы, которую указали в верхнем блоке. (Рис. 6)

| Буфер 1 | Буфер 2 | Буфер 3 |    |    |    |    |    |    |    |    |    |    |    |    |    |    |
|---------|---------|---------|----|----|----|----|----|----|----|----|----|----|----|----|----|----|
|         | 00      | 01      | 02 | 03 | 04 | 05 | 06 | 07 | 08 | 09 | 0A | OB | 0C | 0D | OE | 0F |
| 0h 03   | C       | 04      | 01 | 00 | 10 | 02 | 10 | 00 | 00 | 00 | 00 | 03 | 02 | 00 | 14 | 96 |
| 0h 00   | C       | 00      | 00 | 00 | 53 | 4E | 52 | 20 | 20 | 20 | 20 | 20 | 20 | 20 | 20 | 20 |
| 0h 20   | 2       | 20      | 20 | 20 | 00 | 00 | 00 | 00 | 53 | 46 | 50 | 2D | 31 | 35 | 35 | 4D |
| 0h 2D   | 3       | 31      | 33 | 31 | 30 | 20 | 20 | 20 | 31 | 2E | 30 | 20 | 05 | 1E | 00 | 8E |
| 0h 00   | 1       | IA      | 00 | 00 | 50 | 47 | 37 | 34 | 34 | 30 | 30 | 32 | 35 | 31 | 20 | 20 |
| 0h 20   | 2       | 20      | 20 | 20 | 31 | 34 | 30 | 35 | 32 | 36 | 20 | 20 | 00 | 00 | 00 | 7A |
| 0h 00   | C       | 00      | 00 | 00 | 00 | 00 | 00 | 00 | 00 | 00 | 00 | 00 | 00 | 00 | 00 | 00 |
| 0h 00   | C       | 00      | 00 | 00 | 00 | 00 | 00 | 00 | 00 | 00 | 00 | 00 | 00 | 00 | 00 | 00 |

Контрольная сумма: 0D10

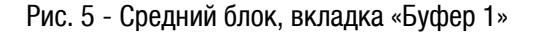

| Выбор Таблицы: | АО Нижняя 🔻             |
|----------------|-------------------------|
| Адрес:         | АО Нижняя<br>АО Верхняя |
|                | А2 Верхняя              |

Рис.6 – Выбор таблицы

В нижнем блоке основного окна будут отображены текущие параметры модуля (Вендор, Артикул, Длина волны в нм и др.) (Рис. 7)

| Вендор:                                                                                                    | Артикул:         |
|----------------------------------------------------------------------------------------------------|------------------|
| SNR                                                                                                    | SFP-155M-1310    |
| Длина SMF MMF(OM3) COPPER                                                                                                    | Длина волны, нм: |
| 20                                                                                                    | 1310             |
| 48] 34 30 30 32 35 31 20 20<br>50] 20 20 20 20 31 34 30 35<br>58] 32 36 20 20 00 00 07 A<br>60] 00 00 00 00 00 00 00 00<br>68] 00 00 00 00 00 00 00 00<br>70] 00 00 00 00 00 00 00 00<br>78] 00 00 00 00 00 00 00 00<br>Контрольная сумма: 0x0D10 |                  |

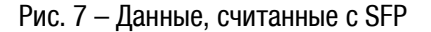

#### Запись данных в память (прошивка) оптического модуля

Для начала записи данных в память оптического модуля (прошивки) необходимо:

- 1. Подключить программатор к USB-порту компьютера;
- 2. Запустить программу, ярлык «sfp-writer.exe»;
- 3. После запуска программы необходимо вставить оптический модуль в разъем программатора;
- 4. Выбрать таблицу, в которую необходимо произвести запись данных (перепрошить);
- 5. Загрузить файл прошивки в программу, нажав кнопку 📝 и указав путь к файлу на ПК;
- 6. Для начала процесса записи нажать кнопку 🚩 «Записать данные в SFP»

После нажатия кнопки программа выведет информационное окно с процессом записи данных в память оптического модуля. (Рис. 8)

| 0 | SNR SFPWriter | ? | × |
|---|---------------|---|---|
|   | Запись        |   |   |
|   |               |   |   |

Рис. 8 - Окно процесса записи в память

После завершения процесса записи в нижнем блоке, в поле «**Лог**» будут выведены результаты записи данных в память модуля. (Рис. 9)

| 50   | 20 20 2 | 20 20 | 31 3  | 3 30 | 33    |
|------|---------|-------|-------|------|-------|
| 58   | 30 34 2 | 20 20 | 00 0  | 0 00 | 94    |
| 60   | 00 00 0 | 08 5A | 44 E  | E 43 | 383   |
| 68   | 50 CA   | AB 08 | 58    | 50 F | 0 C0  |
| 70 j | 68 49 F | 7 00  | 00 0  | 0 00 | 00 0  |
| 78   | 00 00 0 | 00 00 | 40 A  | 6 18 | 3 F 5 |
| KOH  | трольн  | ная с | има   | : 0x | 1783  |
| Дaı  | ные ус  | пешн  | 10 38 | пис  | аны   |

Рис. 9 - Результаты записи

#### Краткое описание таблиц памяти оптического модуля

В этой главе описывается содержание, которая может быть считана/записана при помощи программатора.

**АО Нижняя** - тип модуля, тип коннектора, максимальное расстояние, номинальная скорость, номинальная длина волны, серийный номер, производитель;

АО Верхняя - данная область памяти, выделена производителям, хранит данные определяемые вендором;

**А2 Нижняя** - в данной области памяти хранятся данные с порогами по показателям температуры, напряжения, мощности приемника, передатчика, параметры, для корректной работы DDMI;

А2 Верхняя - данная область памяти, выделена производителям, хранит данные определяемые вендором.